|            |                                                        | C                | Asialnfo<br>亚高科技 |
|------------|--------------------------------------------------------|------------------|------------------|
|            |                                                        |                  |                  |
|            |                                                        |                  |                  |
|            | 数据探索分析                                                 | 平台 <sup>01</sup> | jery             |
| 可          | 现化制作用户<br>(前令)                                         | 操作               | 指南               |
| P          |                                                        |                  |                  |
| 编写         | 膝浩                                                     | 编写 时间            | 2020-06-08       |
| 审核         | 朱健                                                     | 审核 时间            | 2020-06-10       |
| - 10 11 21 | <b>亚信科技版权所有</b><br>文档中的全部内容属亚信科技<br>未经允许,不可全部或部分发表、复制、 | 所有,<br>使用于任何目的。  |                  |

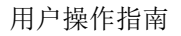

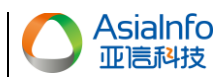

# 文档修订摘要

| 2020-06-08 V | /1.0 |      | 初稿       | 联注   | 4. 4. |            |
|--------------|------|------|----------|------|-------|------------|
|              |      |      |          | 加米1口 | 木健    | 2020-06-10 |
|              |      |      |          |      |       |            |
|              |      |      |          |      |       |            |
|              |      |      |          |      |       |            |
|              |      |      |          |      |       |            |
|              |      |      |          |      |       |            |
|              |      |      |          |      | 1     |            |
|              |      |      |          | 18   | , ,   |            |
|              | AIS  | Nare | DataDisc | 0    |       |            |

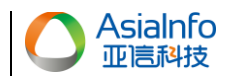

| 1 | 可视化报告制作 |       |        |   |  |  |
|---|---------|-------|--------|---|--|--|
|   | 1.1     | 功能相   | 概述     | 2 |  |  |
|   | 1.2     | 操作    | 指南     | 2 |  |  |
|   |         | 1.2.1 | 可视化制作  | 2 |  |  |
| 2 | 业务      | ·数据管  | 理      |   |  |  |
|   | 2.1     | 功能相   | 概述     |   |  |  |
|   | 2.2     | 操作    | 指南     |   |  |  |
|   |         | 2.2.1 | 数据源准备  |   |  |  |
|   |         | 2.2.2 | 数据模型准备 |   |  |  |
|   |         |       |        |   |  |  |

Alsware DataDiscovery

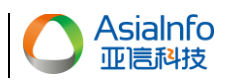

# 1 可视化报告制作

# 1.1 功能概述

主要提供制作仪表板与仪表板模板主要功能。我们提供表格与图形等多种展现方式。

# 1.2 操作指南

# 1.2.1 可视化制作

# 1.2.1.1 仪表板制作

# 1.2.1.1.1 业务描述

该模块提供制作仪表板功能,用户可在所选数据基础上,选择特定的表格或图形,采用所需的维度与指标,分析数据、统计结果,并将结果保存为仪表板,以便分析共享与知识沉淀,或将配置完成的信息保存为模板,方便之后的仪表板制作中可直接引用。

12

# 1.2.1.1.2 操作步骤

1.2.1.1.2.1 选择数据

点击菜单【仪表板制作】,进入到模式选择界面,WEB端与移动端为数说工厂模块,幻灯片为指标探索模块。这里点击"WEB端"进入仪表板制作界面。点击【已有数据】,弹出数据源选择界面。

> 支持的数据源类型: 直连表、视图、上传文件等方式;

> 支持查询功能:可输入工作表名称进行查询,支持模糊查询。

▶ 数据源展示:点击引用,进入到仪表板制作界面,左侧【指标库】展示的该数据表的所有字段。

▶ 预览数据表:提供预览数据功能。点击【预览当前工作表】,可对选择的数据表进行预览。

1.2.1.1.2.2 图表组件

选择数据源后,从"图表"标签页中选项需要的图表组件拖拽至仪表板制作画布中。每个组件拖入到画布中都有默认的尺寸,其中表格默认为一个画布宽,指标卡为 1/4 个画布宽,其他组件为 1/2 个画布宽。每个组件拖入时会自动对齐。

每个图表组件支持多种操作功能。

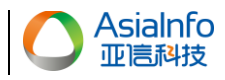

- 移动:鼠标按住 ,可将该组件在画布任意区域进行移动,但会与其他组件贴合,即不 允许两个组件之间存在间隙,也不可和其他图表组件重合;
- 属性面板:单击【打开属性面板】,可打开该组件的属性面板,对该组件进行图形数据和图形设计的操作。
- ▶ 移除:支持单个组件的删除。
- ▶ 修改数据源: 仪表板的各个组件可以有不同的数据来源,点击即可切换该组件的数据源。

1.2.1.1.2.2.1 表格

表格可以用来展示明细清单,也可以展示汇总级指标数据,取决于是否对字段配置聚合函数。

> 字段函数:字符型的字段支持计数、计数(去重);数值型的字段支持计数、计数(去重)、 求和、平均、最大值、最小值。

如要显示明细数据,将所要展示的字段依次拖入至图形数据区域,将数值型字段的默认函数 设置为无,点击应用,即可显示明细数据表格。如要显示汇总数据,对要汇总的字段,选择 函数设置,点击应用,即可显示指标级报表。

| 亚高科技                           |                 |          |         |       |        | /11/ 1/61[-1611] |
|--------------------------------|-----------------|----------|---------|-------|--------|------------------|
| 数据 图表 画布                       | 工具 主题设置 预览 例    | <i>a</i> |         |       |        |                  |
| 日有数据     万災当前工作表               |                 |          |         |       |        |                  |
| 离网用户数 指标库                      | 圈形区域            |          |         |       |        | 设置 收起            |
| 请输入描标关键字Q                      |                 |          |         |       |        | 青海               |
| ▼ ■ 系統屬性組分组(SA)                |                 |          |         |       |        |                  |
| ▼ ■ 默认屬性组(SA)                  | <b>雇性 应用</b> 关闭 | 区县       | 片区      | 流失客户数 | 人流失客户数 | 卡流失客户数 👶 🧔       |
|                                | 圖形数据 图形设计       |          |         |       |        |                  |
| ☰ 区县                           | 〒 行列配置          |          | 版纳片区不详  | 20    | 5      | 18               |
| ■ 片区                           | ▼ 地市            |          | 集团客户中心  | 31    | 7      | 9                |
| 〒 日账期                          | ▼区县             |          | 冒洪市片区不详 | 36    | 17     | 11               |
| N 年龄                           | ▼片区             |          |         |       |        |                  |
| ▶ 性別                           | ▼[求和]流失客户数      |          | 金地片区    | 34    | 19     | 5                |
| ≡ 品牌                           | ▼[求和]人流失客户数     |          | 铂金片区    | 20    | 3      | 14               |
| ▶ 流失畜户数                        | ▼[求和]卡流失客户数     |          | 山水云天片区  | 37    | 17     | 15               |
| N 人能失答尸数                       | 重命名  求和         |          |         |       |        |                  |
| N 下向大香户奴<br>N 土日网湾生安白教         | 同比: 〇 环比: 〇     |          | 度假区片区   | 14    | 13     | 9                |
| <ul> <li>N 去省外流牛客户数</li> </ul> | 列固定:            |          | 勐罕片区    | 10    | 2      | 10               |
| N 丢卡流失客户数                      | 文本位置: 居         |          | 景哈片区    | 29    | 19     | 17               |
| ▶ 换卡流失客户数                      | 数字借式: 整数 1234   |          |         |       |        |                  |
| N target_value                 | 列宽: top排名:      |          | 蓟养片区    | 27    | 7      | 8                |
|                                |                 |          | 基诺片区    | 34    | 7      | 6                |
|                                |                 |          | 要讷片区    | 17    | 20     | 4                |
| 衍生指标                           |                 |          | 大渡岗片区   | 17    | 16     | 13               |

▶ 重命名:改变字段的展示名称。

Asialnfo

- 同比/环比:打开后会将此列的数值替换为同比值/环比值。若想同时显示同比环比,需拖入 两次该字段。若数据表中无同期/上期数据,数值显示为--。
- > 列固定:类似 Excel 中的冻结窗格,打开后,此列及之前列会锁定,即不会随着滚动条而移动。当把其他字段的列固定按钮打开后,之前配置的字段列固定自动关闭。
- > 文本位置:单元格内容的对齐方式,支持左对齐、居中、右对齐。
- > 数字格式:数值的展现形式,支持整数、千分位、百分比、小数、百分比小数。
- ▶ 列宽:改变该列的显示宽度。若没指定列宽,表格会自适应展示。
- 分档:与自助取数中的分档类似,可将数值按照定义的规则展示为档位。比如将月消费划分 为高中低三档。
- 行转列:如要配置维度字段转横显示,复合表头,需要对图形数据中的字段配置上下级关系 如下图所示,将消费金额字段,拖拽至归属地特性字段上,两个字段重叠时,归属地特性会显示 蓝框,而紫线则表示"消费金额"的位置,鼠标松开后,可以看到归属地特性与消费金额呈树状 结构显示上下级关系。

田白堝作指击

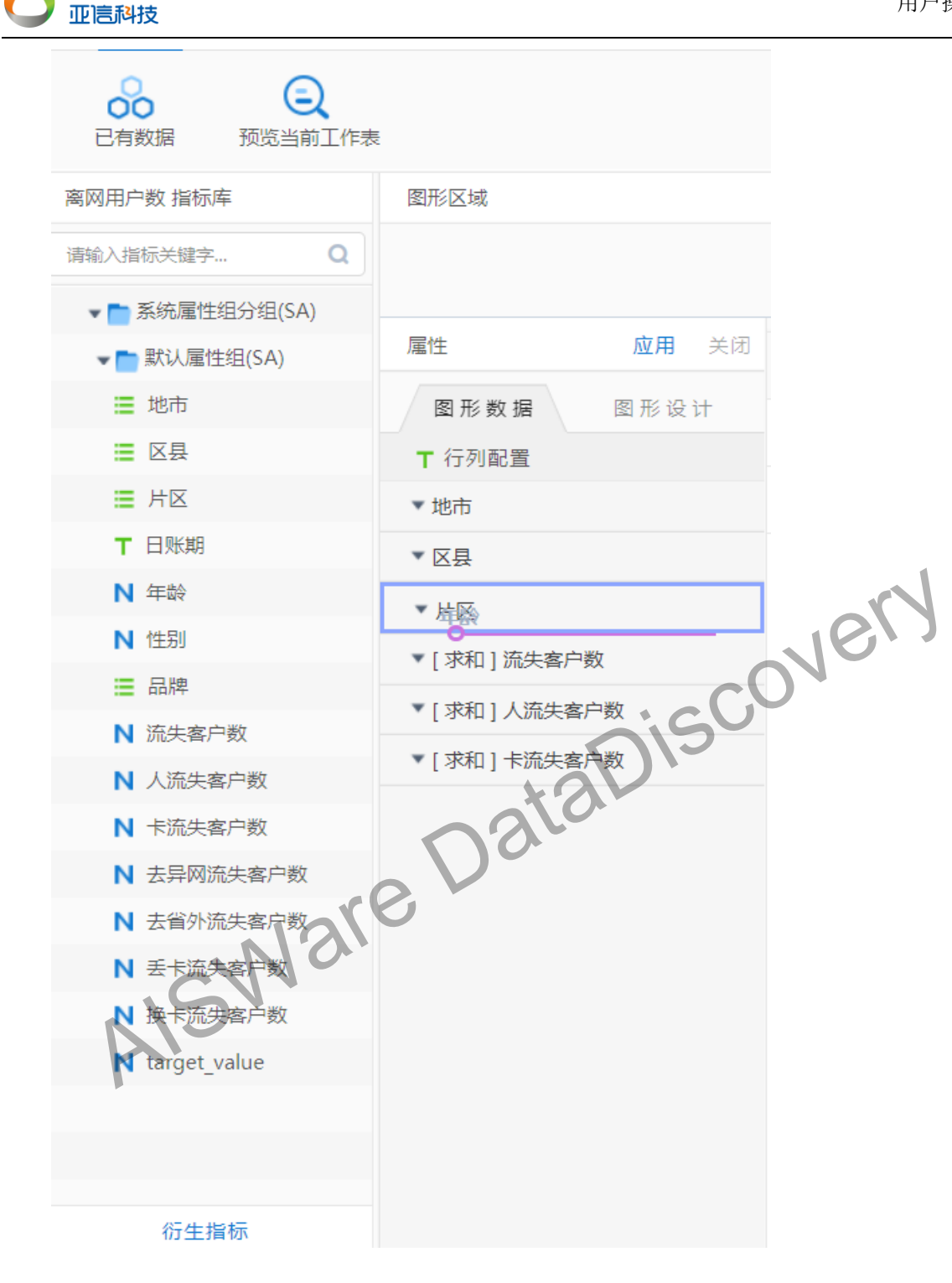

▶ 如要配置多维度转横,多层级关系,可以参考如下

Asialnfo

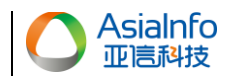

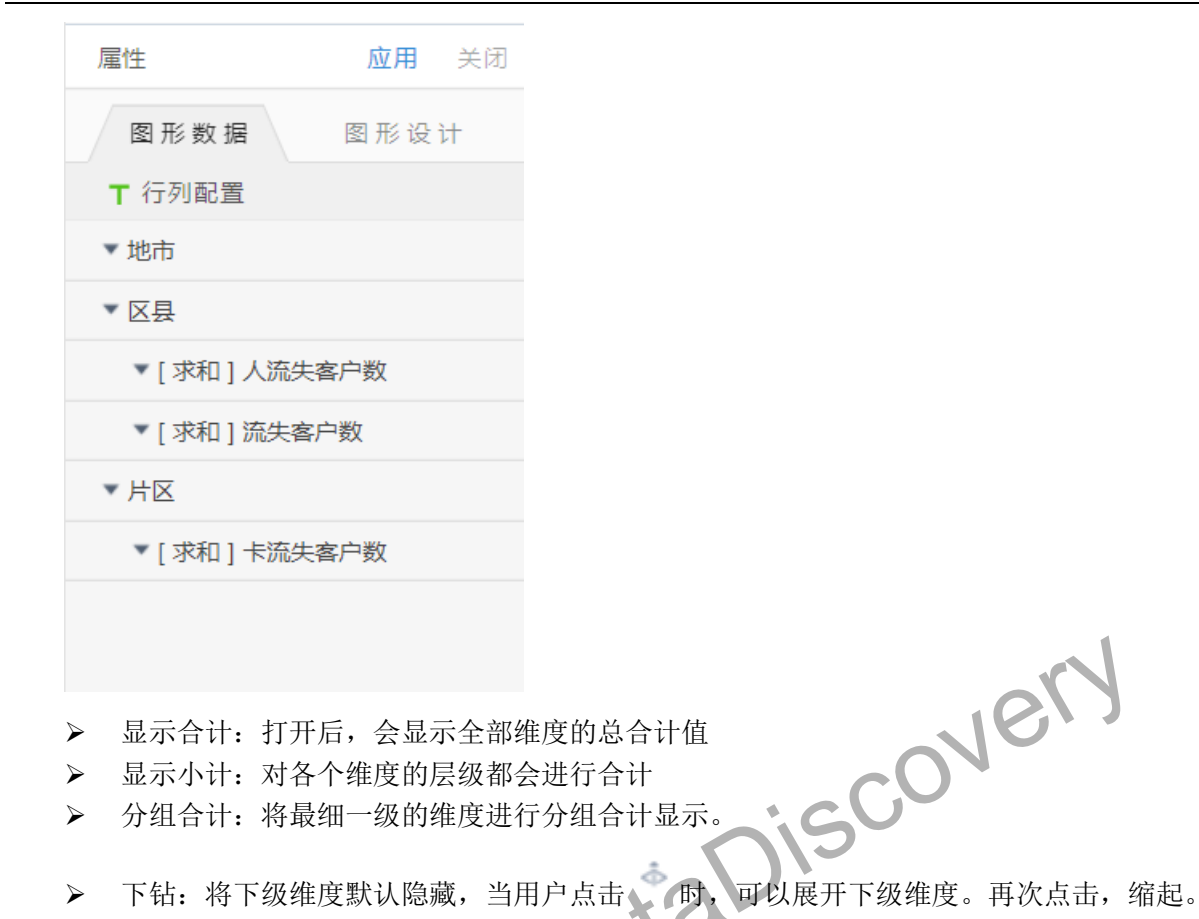

| 地市         | 流失客户数 | 人流失客户数 💠 💀 |
|------------|-------|------------|
| 赤 版纳       | 1159  | 629        |
| 版纳县区不详     | 20    | 5          |
| 集团客户中心     | 31    | 7          |
| 夏洪市        | 472   | 258        |
| <b>動海县</b> | 342   | 173        |
| L 10日日日    | 294   | 186        |
| ∲ 德宏       | 1249  | 785        |
| ♀ 昭通       | 3201  | 1573       |
| ◆ 昆明       | 2953  | 1512       |
| ♀ 大理       | 2688  | 1493       |
| ⇔ 红河       | 3412  | 1941       |
| ♀ 曲靖       | 2779  | 1558       |
|            |       |            |

- ▶ 表头样式:可以调整表头的单元格背景、字体大小、字体颜色
- 分页:【分页】按钮默认打开,默认每页显示 20 条数据,可切换每页显示条数;取消【分页】, 数据将会在一页展示。
- ▶ 固定表头:类似于 Excel 中的冻结窗格,即表头不会随着上下滚动条而移动。
- ▶ 合并单元格:将具有相同维度的行进行同维度单元格合并。

### 1.2.1.1.2.2.2 饼图

饼图适用于占比情况分析场景,支持普通饼图、环形图、玫瑰图等多种展现形式。

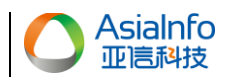

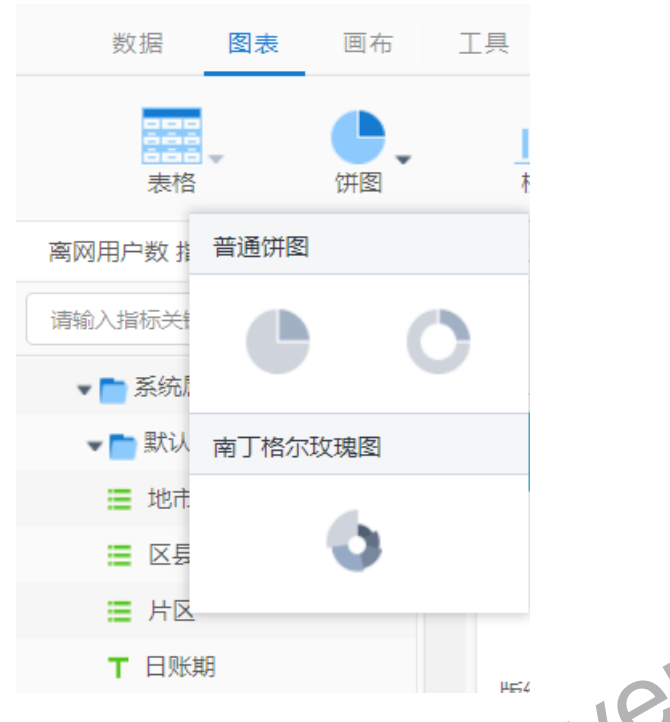

- ▶ 维度:饼图仅支持一个维度。当拖入多个维度时,只能选中一个维度进行展示。维度可切换。
- > 指标:一个指标代表一个饼图,拖入多个指标时,展示多个饼图。
- 尺寸大小:支持尺寸大小设置。尺寸代表饼图在该组件中的占比,尺寸越大,占据该组件的 百分比越大。
- > 空心圆大小:空心圆大小代表饼图内部空心圆的大小,可自由调整大小。
- 展现方式:即指标值的展现方式。支持外部连接线、饼块上显示值、不显示三种。可根据需要选择。
- 展示类型: 饼图支持普通饼图和玫瑰图两种展现模式,可自由切换。

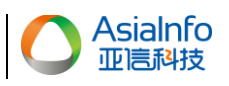

# 1.2.1.1.2.2.2.1 普通饼图

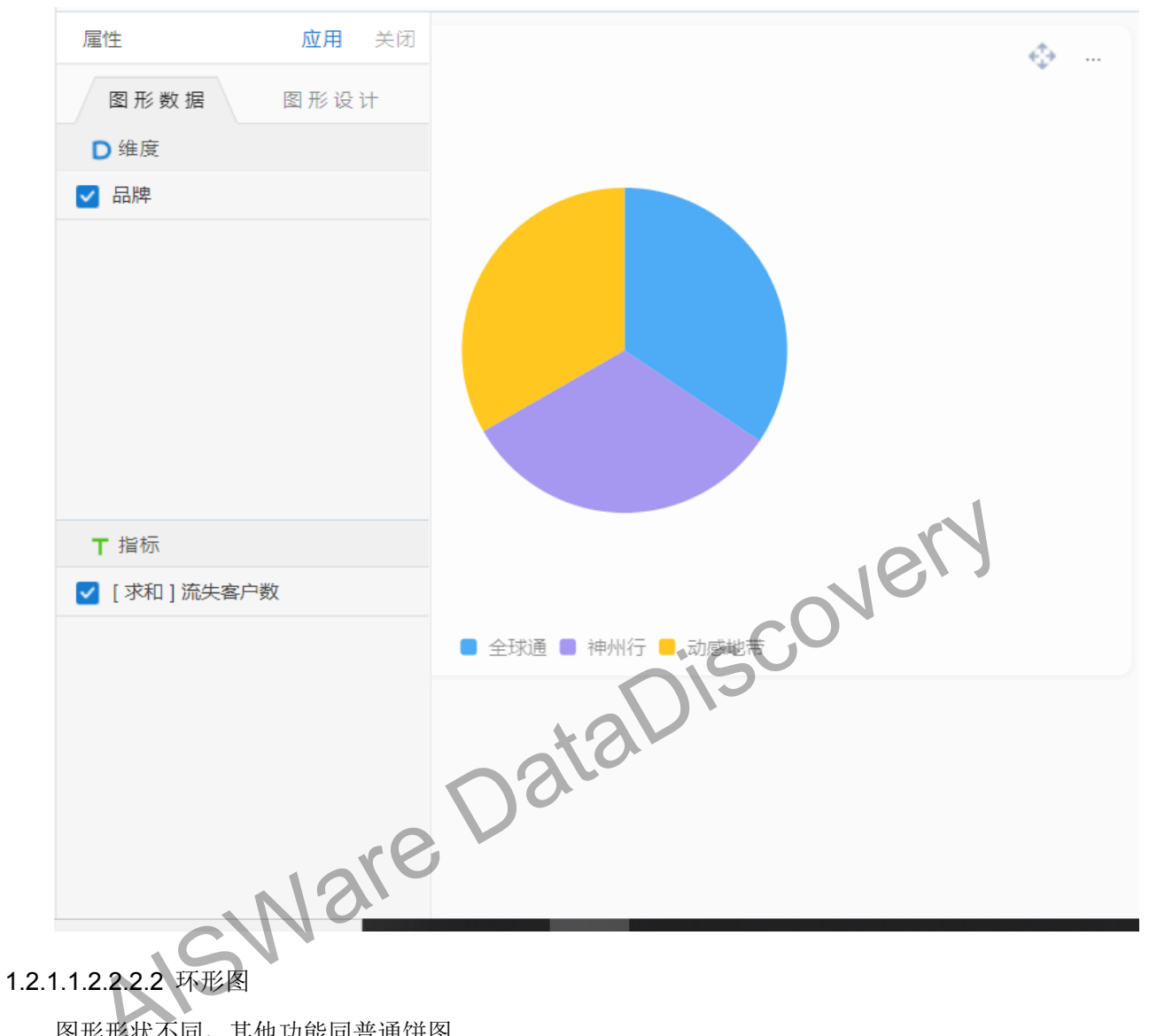

图形形状不同,其他功能同普通饼图。

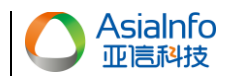

| 数据 图表 画布     | 工具 主题设    | 置 预览    | 保存              |           |        |      |          |                |
|--------------|-----------|---------|-----------------|-----------|--------|------|----------|----------------|
| 表格の対象        |           | ☆ → 折线图 | <b>並</b><br>散点图 | () 。      | 地图     | 矩形树图 | ▲▲ → 混搭图 | <b>」</b><br>瀑7 |
| 用户明细信息 普通饼图  | 域         |         |                 |           |        |      |          |                |
| 请输入指标关!      | 0         |         |                 |           |        |      |          |                |
| 〒 日期         |           |         |                 |           |        |      |          |                |
| ■ 省份 南丁格尔玫瑰图 |           | 应用 关闭   | 0               |           |        |      |          |                |
| ☰ 城市         | 形数 据      | 图形设计    |                 |           |        |      |          |                |
| ■ 运営         | 度         |         |                 |           |        |      |          |                |
| ▶ 月消         | ✓ 客户星级    |         | Ļ               |           |        |      |          |                |
| ▶ 月通话时长      |           | 重命名     |                 |           |        |      |          |                |
| ▶ 月使用流量      |           |         |                 |           |        |      |          |                |
| ▼ 在网时长       |           |         |                 |           |        |      |          |                |
| ▼ 客户星级       |           |         |                 |           |        |      |          |                |
| ■ 归属地特性      |           |         |                 |           |        |      |          |                |
| ■ 套餐类型       | ▼ 指标      |         |                 |           |        | . 1  |          |                |
| ▶ 客户投诉次数     | 🔽 [求和]客户投 | 诉次数     |                 |           |        |      |          |                |
| ■ 是否停机       |           |         |                 |           | . 1    | 0    | )        |                |
| ▶ 套餐包含通话     |           |         |                 |           |        |      |          |                |
| N 套餐包含流量     |           |         | 5 🛢 4 🛢         | 3 📮 2 📕 1 | $\sim$ | *    |          |                |
| ▶ 每分钟通话费用    |           |         |                 | Sis       |        |      |          |                |
| 衍生指标         |           |         |                 |           |        |      |          |                |
|              |           |         | *2              |           |        |      |          |                |
| .1.2.2.3 柱图  |           | 0       | 10              |           |        |      |          |                |

# 1.2.1.1.2.2.3 柱图

柱图适用于一段时间或特定范围内一个条日或多个条目显示与对比的场景,支持纵向柱形图、横 柱图适用于一段时间或特定范围内一个余日或多 向柱形图、堆积柱形图、二维柱图等多种展现形式。

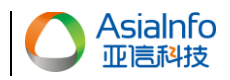

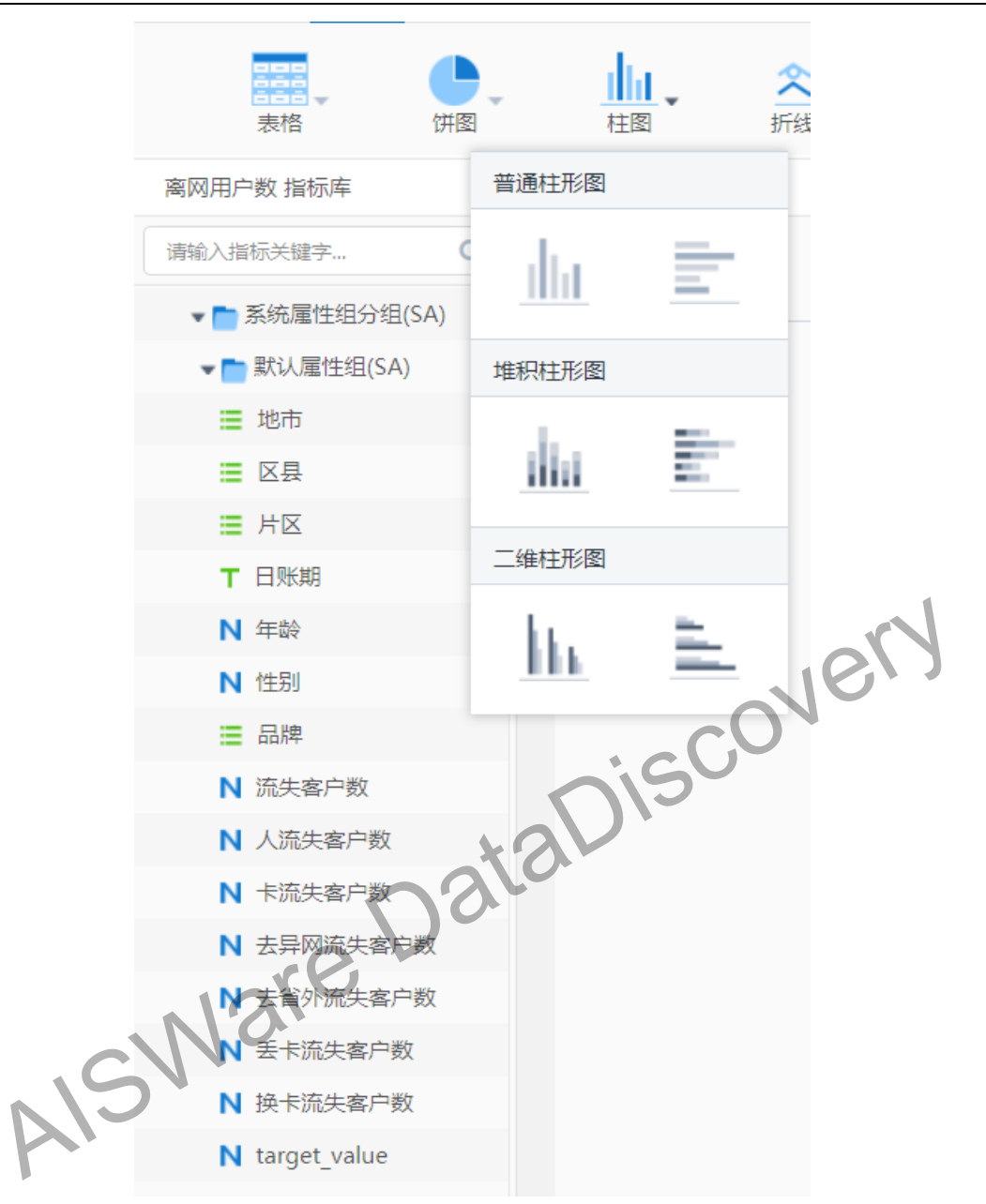

▶ 堆积展示开关:可将普通柱形图与堆积柱形图之间进行切换。

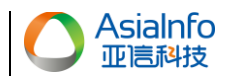

| ■ 系統属性組分组(SA)  |                  |              |       |       |
|----------------|------------------|--------------|-------|-------|
| ▼■ 默认属性组(SA)   | <b>雇性 应用</b> 关闭  |              |       |       |
| ■ 地市           | 图形数据 图形设计        |              |       | Ť     |
| ; 区县           | ▶ 线框 ● 背景        |              | _     |       |
| ■ 片区           | 背景:              |              |       |       |
| ▼ 日账期          | ▼ 标题             |              |       |       |
| ▶ 年龄           | ▼ 图例             |              |       |       |
| ▶ 性别           | ▼ 图例颜色           |              |       |       |
| ■ 品牌           | ▼ X轴 ● Y轴        |              |       |       |
| ▶ 流失客户数        | ▶ 辅助             |              |       |       |
| ▶ 人流失客户数       | 悬浮提示: 💽          |              |       |       |
| ▶ 卡流失客户数       | 12日 计图 法开究问题 -   |              |       | _     |
| ▶ 去异网流失客户数     |                  | 2,000        | 3,000 | 4,000 |
| N 去省外流失客户数     | 图形: 「前述… ▼ 更换 新认 |              |       |       |
| ▶ 丢卡流失客户数      |                  | ■ 流失客户数 ■ 品牌 |       |       |
| ▶ 换卡流失客户数      | 堆积展示:            |              |       |       |
| N target_value | 柱块的宽度:           |              |       |       |
|                | 值展示方式: 不显示 ▼     |              | . 1   |       |
|                | 平均值标注: 不显示 🔹     |              | N     |       |
| 衍生指标           | 最大值标注: 不显示       |              | 101   |       |
|                |                  |              |       |       |

- ▶ 柱块的宽度:设置柱块展示宽度,不设置或设置为0时,柱块根据图形比例自适应展示柱块 宽度。
- ▶ 值展示方式:设置指标值展示方式,可选择不显示、柱图上方、柱图底部、柱图顶部、柱图 内部、柱图左侧、柱图右侧
- ▶ 平均值标注:设置指标平均值标注形式,可选择不显示或显示标注线
- > 最大值标注:设置指标最大值标注形式,可选择不显示、显示标注线或显示标注点
- > 最小值标注:设置指标最小值标注形式,可选择不显示、显示标注线或显示标注点

# 1.2.1.1.2.2.3.1 纵向柱形图

指标分不同的柱子进行展示。

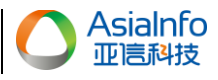

用户操作指南

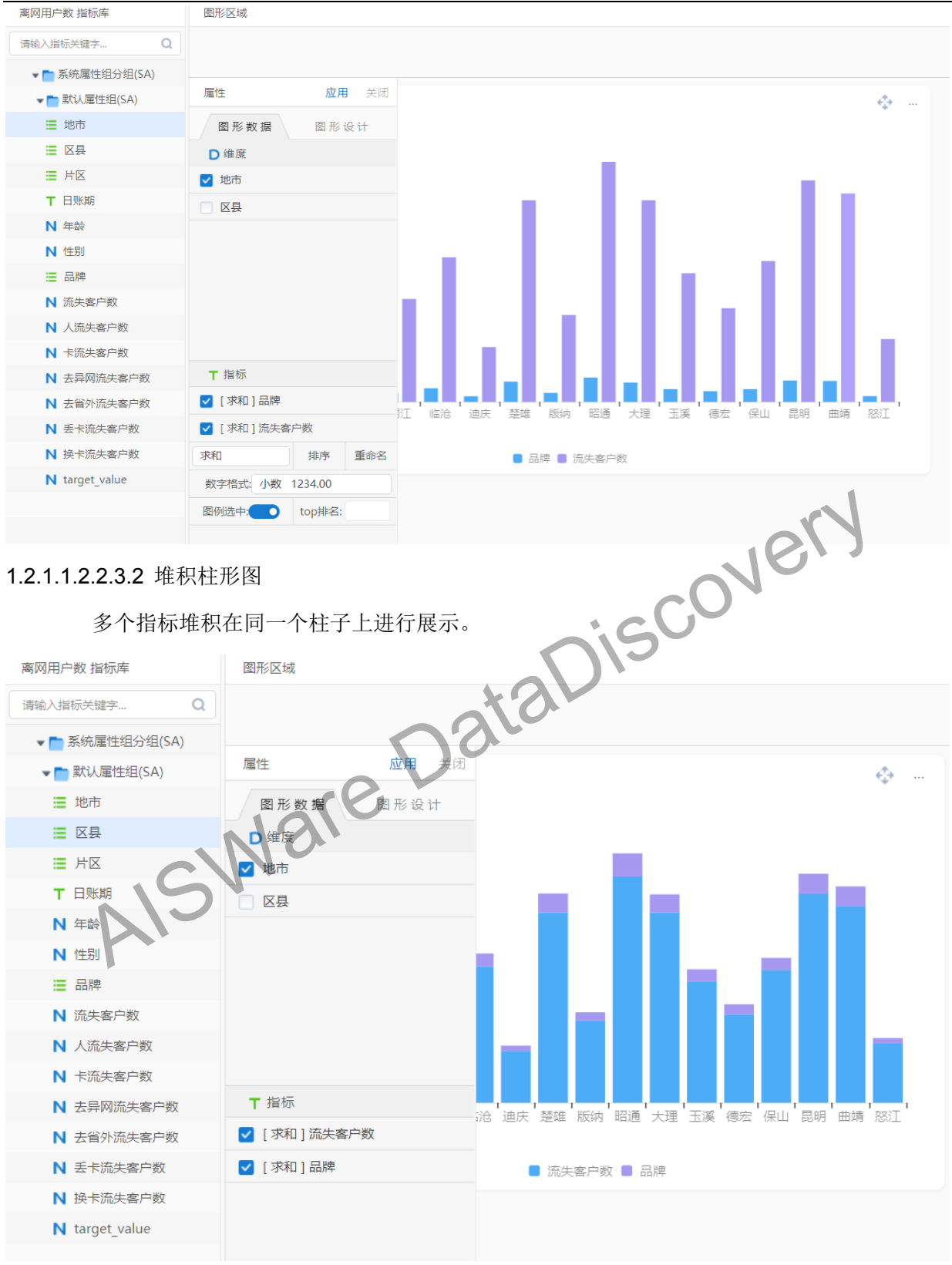

# 1.2.1.1.2.2.4 混搭图

混搭图支持多个纵坐标。当拖入的多个指标之间的值差距很大时,可使用混搭图进行展示,以免 因某个指标值过小而无法显示的情况发生。

▶ 混搭图展现形式如下:

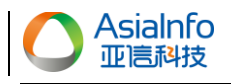

用户操作指南

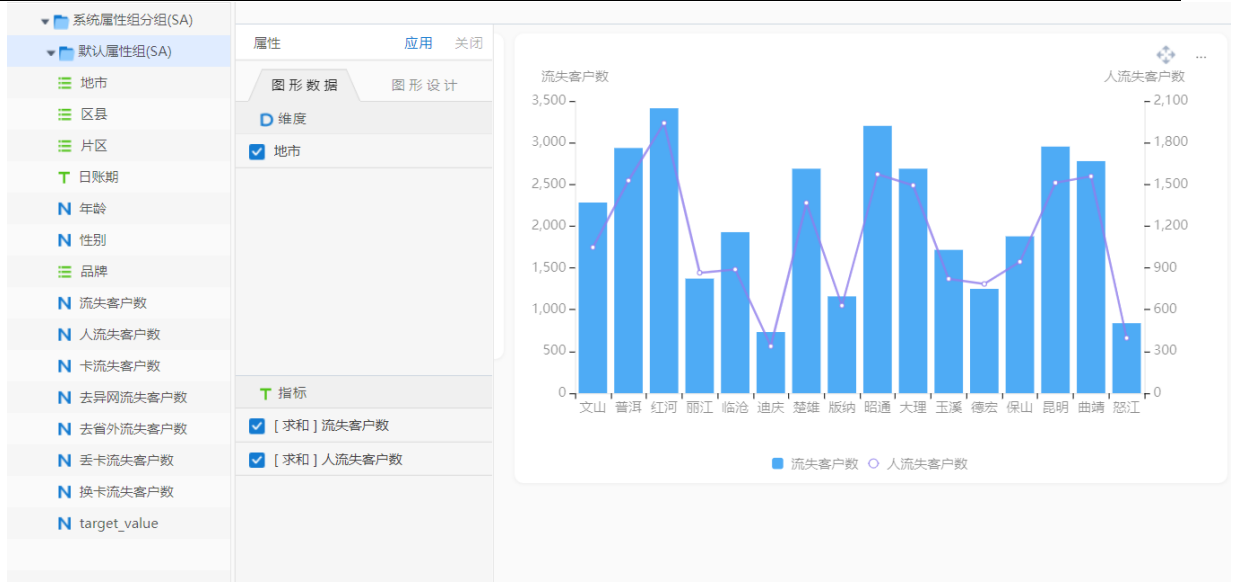

▶ 柱形折线设置:在指标列表,选择需要切换的指标,点击 . 可在折线和柱形之间切换。

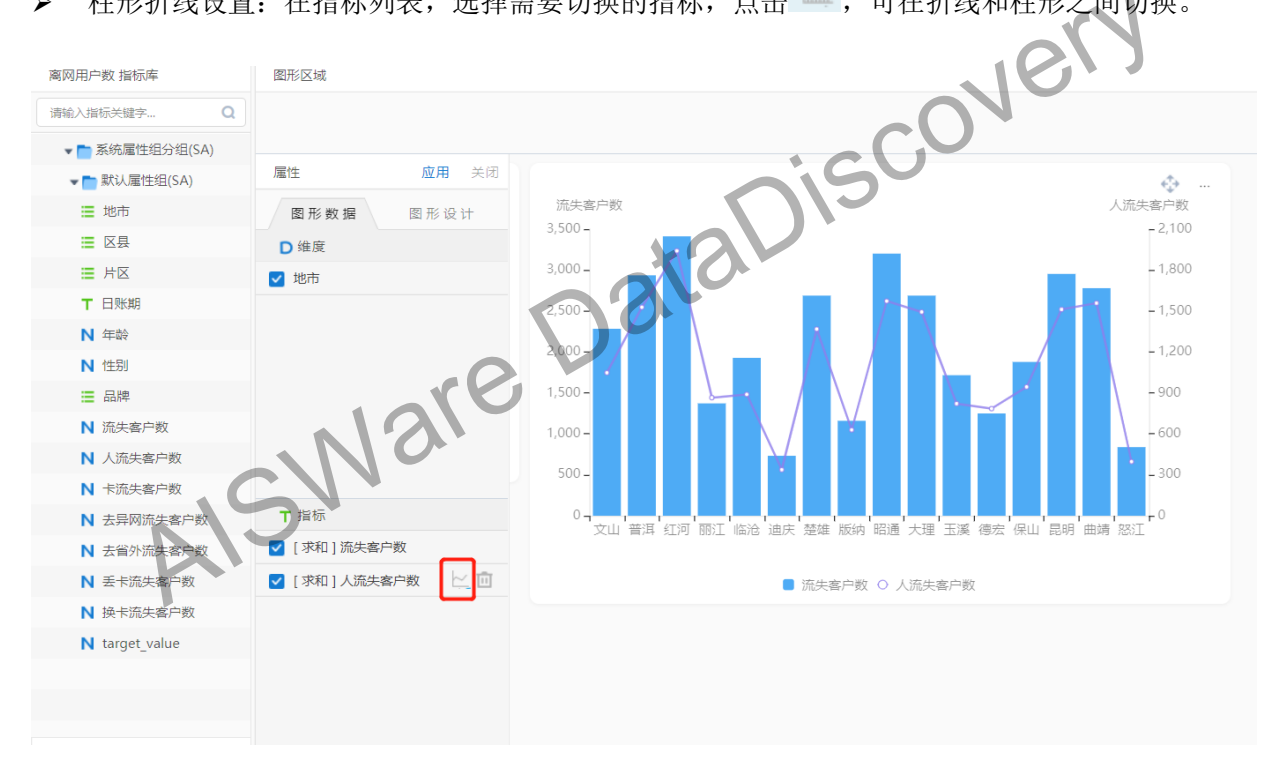

# 1.2.1.1.2.2.5 文本框

## 文本框用来嵌入文字,并支持显示指标值。可以对文本的字体,颜色、大小等进行自定义调整。

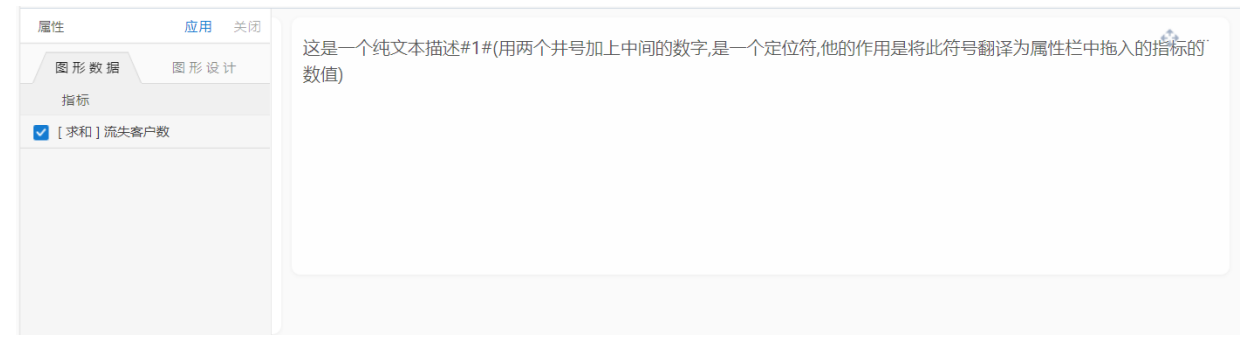

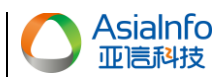

向属性栏中拖入指标,在文本框中输入文字,并在合适的位置输入#1#,点击应用后,#1#会被替 换成指标值。

1.2.1.1.2.2.6 指标卡

指标卡主要用来统计指标的数值,有4种指标卡类型,分别为基础指标卡,占比型指标卡,趋势 型指标卡以及达成率型指标卡。

### 1.2.1.1.2.2.6.1 基础指标卡

基础指标卡分为带图标和不带图表两种。

- ▶ 前缀单位/后缀单位:可以在数值前后显示输入的文字
- 格式化除数:将显示的数值除以该除数,可以与后缀单位结合使用,如除以10000,后缀单位为万户,让数值显示更易读。
- > 数字格式:支持整数、小数、百分比、百分比小数、千分数等多种展示格式。
- ▶ 同比/环比:打开后,会显示该指标的同比值/环比值。

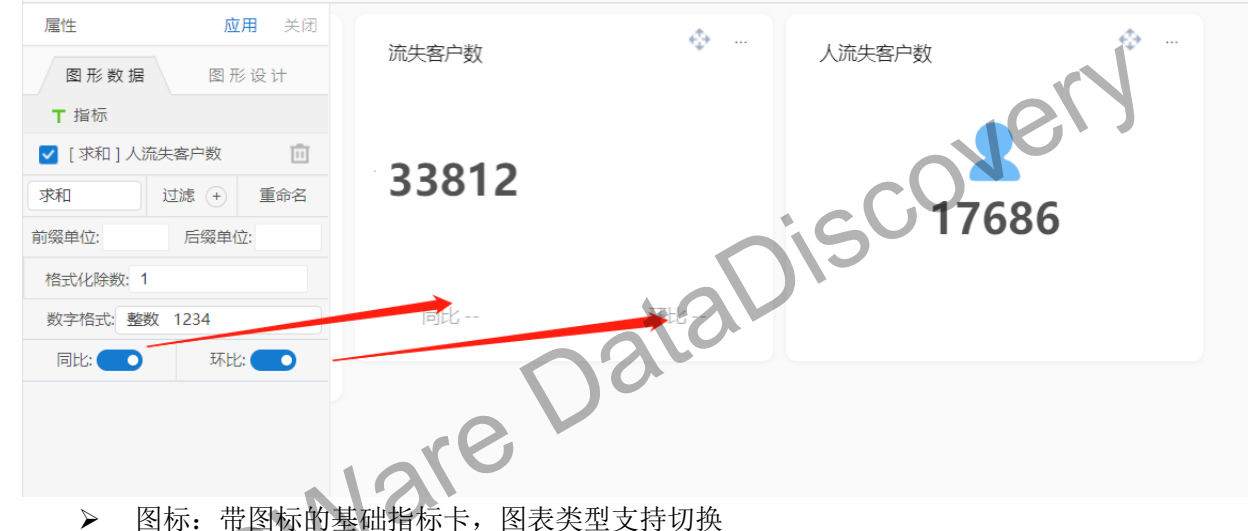

- 1.2.1.1.2.2.6.2 占比型指标卡

占比型指标卡的数值和图形可以上下排列,也可以左右排列。

拖入两个指标,先拖入的会默认选中,也可切换选中指标。选中的指标作为展示的数值,未选中的作为环形图的基值,图中的蓝色条块代表指标间的占比关系。

| 雇性         应用         关闭           図形数据         图形设计 | 流失客户数 🔅 … | "流失客户数 | ÷ |
|------------------------------------------------------|-----------|--------|---|
| <ul> <li>▼ 指标</li> <li>✓ [求和]流失客户数</li> </ul>        | 33812     | 33812  |   |
|                                                      | 0         |        |   |

1.2.1.1.2.2.6.3 趋势型指标卡

趋势型指标卡的数值和图形可以上下排列,也可以左右排列。 图中的两条线段,蓝线表示最近账期段的变化趋势(近一年/近一月),圆点表示当前账期;灰线

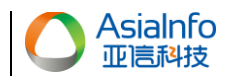

表示上一周期(上一年/上一月)的变化趋势。

| 雇性          | <b>应用</b> 关闭 | 流失客户数 |      | 流失客户数 |   | <u>ب</u> |
|-------------|--------------|-------|------|-------|---|----------|
| 图形数据        | 图形设计         |       |      |       |   |          |
| 〒 指标        |              | 33812 |      |       |   |          |
| 🔽 [求和]流失客户  | 数            |       | 1711 | 33812 | 0 |          |
| 求和 过滤       | 意 + 重命名      | ipjcc | 차다   | 55012 |   |          |
| 前缀单位: 月     | 后缀单位:        | 0     |      |       |   |          |
| 格式化除数: 1    |              |       |      |       |   |          |
| 数字格式: 整数 12 | 234          |       |      |       |   |          |
| 同比: 🔵       | 环比: 💽        |       |      |       |   |          |
|             |              |       |      |       |   |          |
|             |              |       |      |       |   |          |
|             |              |       |      |       |   |          |

1.2.1.1.2.2.6.4 达成率型指标卡

达成率型指标卡与占比型指标卡类似,只是侧重点突出占比值,我们可以创建一个计算指标作为 目标值,计算指标可以设置为固定值,或根据其他字段计算得来。

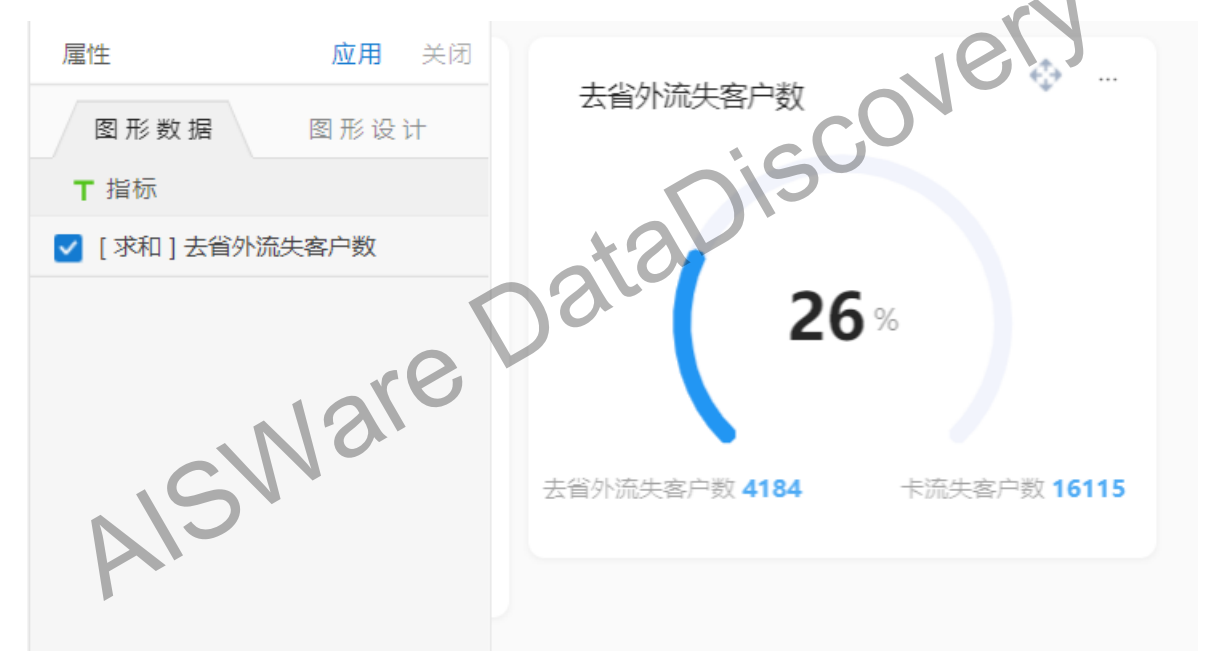

#### 1.2.1.1.2.3 全局筛选器

报表支持设置筛选查询条件,过滤数据,该功能由查询框配置项进行控制。进入"工具"标签页, 打开查询框,即可展示筛选条件区域,进行筛选查询设置,反之则不展示该功能。

| 数据 图表 画布           | 工具 主题设置 预定 保存 |       |
|--------------------|---------------|-------|
| 查询框 ● 下 载<br>水 印 ● |               |       |
| CNOV迁徒应用数据 指标库     | 题形区域          | 设置 收起 |
| 请输入指标关键字 Q         |               | 查询    |
| - ► 系统届性组分组(SA)    |               |       |

制作完图表后,点击【设置】进行筛选条件设置,如果是多数据源图表,还可以在筛选条件中设置关联的字段,筛选时会对多图表同时进行筛选过滤。保存成功后,筛选条件会在筛选框展示。为优化用户筛选条件录入,不同字段类型采用不同的录入方式。其中:

日期含义字段不仅支持根据日期值筛选数据,还可设置为月份值进行筛选查询。
 时间含义字段不仅支持根据时间点筛选数据,还可设置为日期值或月份值进行筛选查询。

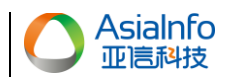

按钮, 完成报表创建。

2、数据管理页面,配置字段含义时,若为省份、地市、区县、自定义维度含义等关联维表的字段,则录入值采用多项选择的方式。

字段含义配置操作请参见【数据模型管理】,维度配置操作请参见【维度管理】。

### 1.2.1.1.2.4 主题设置

改变仪表板的背景颜色,支持白色与黑色两种显示方式。

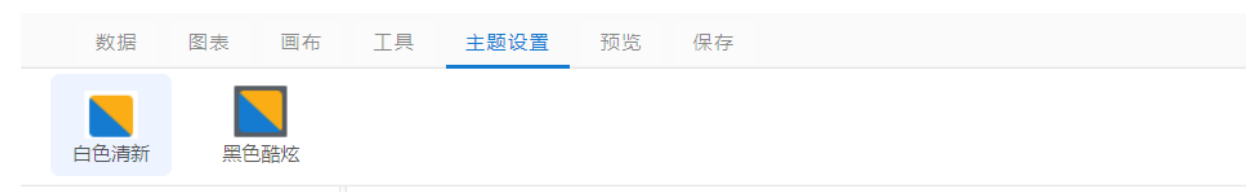

쉐당

#### 1.2.1.1.2.5 保存

配置完成的报表需进行保存操作,点击"开始"标签页下的【保存】按钮,进入保存报表配置页面,并配置相关保存信息。

▶ 标签:报表支持绑定自定义标签功能。首先,点击

双击标签可进行标签名称修改, \*按钮可删除标签。

lare

单击标签可进行报表标签的绑定,也可通过删除绑定标签,随时解除报表标签的绑定。 保存信息配置完成后,点击【保存】按钮,保存报表。绑定了标签的报表可通过标签进行过滤查 询。

### 1.2.1.1.3 注意事项

无。

# 2 业务数据管理

# 2.1 功能概述

该模块主要是用于前期数据准备操作。包含数据源准备、数据模型准备、基础数据配置、数据权 限管理四个模块。

# 2.2 操作指南

# 2.2.1 数据源准备

# 2.2.1.1 数据源管理

2.2.1.1.1.1 业务描述

数据源管理主要是根据客户提供的数据库创建取数库,然后对取数库进行相应的操作。包括取数、 查看、赋权、修改、删除。

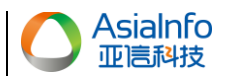

# 2.2.1.1.1.2 操作步骤

## 2.2.1.1.1.2.1 新建数据源

新建数据源类型支持 oracle, db2, mysql, postgreSql, hive, greenplum, vertica、gbase、星环 Inceptor、 星环 KunDB 十种数据源。

进入数据源管理,单击手工添加数据库

| 业务数据管理/数据源信理 |           |           |            |          |                     |             |  |
|--------------|-----------|-----------|------------|----------|---------------------|-------------|--|
| 数据源名称        | ::        | 数据源类型: 全部 | Ŧ          |          |                     | 重海          |  |
|              |           |           |            |          |                     | + 手丁添加数据库   |  |
| 序号           | 数据源名称     | 数据源描述     | 数据源类型      | 创建人      | 创建时间                | 操作          |  |
| 1            | mysql配置库  | mysql配置库  | mysql      | admin管理员 | 2020-07-07 19:58:42 | 查看 修改 赋权 删除 |  |
| 2            | sa_store  | sa_store  | postgresql | admin管理员 | 2020-06-04 14:05:05 | 查看 修改 赋权 删除 |  |
| 3            | CI数据源     | CI数据源     | postgresql | admin管理员 | 2019-11-05 09:43:55 | 查看 修改 赋权 删除 |  |
| 4            | PG数据源     | PG数据源     | postgresql | admin管理员 | 2019-11-04 16:04:07 | 查看 修改 赋权 删除 |  |
| 5            | 数据集市 (PG) | 数据集市 (PG) | postgresql | admin管理员 | 2019-11-07 09:57:06 | 查看一修改「赋权」删除 |  |
| 共5条          |           |           |            |          | . (                 |             |  |

弾出手工添加数据源页面,选择数据库类型,单击下一步。 以PostgreSQL数据库源配置为例,手工添加数据源输入说明。

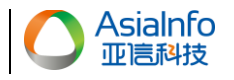

## 手工添加数据源 \* 数据库名称 PG数据源 \* 数据库链接地址 jdbc:postgresgl://localhost:5432/dts data \* 数据库驱动 org.postgresql.Driver PostgreSOL PostgreSQL \* 登录用户名 postgres ..... \* 登录密码 \* 新建数据表模式名 public \* 新建数据表的空间 pg default iscover \* 数据库客户端别名 dts \* 最大任务执行队列 10 调度日期是否必选 请洗择 Ŧ \* 是否直接入库 否 Ŧ AISWare \* 是否存储库 否 w 数据库描述 PG数据源 测试 确定 取消

- ▶ 数据库名称:数据源在系统中展示的名称,可根据实际需要命名;
- ▶ 数据库链接地址:输入数据库的 IP、端口、数据库实例名称;
- > 数据库驱动:系统默认给出对应数据库的驱动,无需修改;
- ▶ 登录用户名:数据库登录用户名;
- ▶ 登录密码:数据库登录密码;
- 新建数据表模式名:需要为数据库中真实存在的数据表模式名,拥有读写删权限,建议为一个空的模式,后期自助取数的上传文件的数据会写入到该模型名下;(若数据库无模式名概念,如 Mysql,此处填写数据库名)
- ▶ 新建数据表空间:为上面的模式所在的表空间;
- ▶ 数据库客户端别名:数据库编目,用于连接数据库、使用数据库特性。(此为技术实现,使

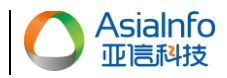

用人员可不作关注);

- 最大任务执行队列:用于控制使用该数据库创建的取数任务的最大执行队列,超过该数字  $\geq$ 时,任务会排队等待。建议数字10.
- 调度日期是否必选:用于下一步创建直连表时,限制用户创建的直连表是否必须选择调度日  $\geq$ 期。
- 是否直接入库: 自助取数中若取数源和任务存储源为同一数据库,可以选择直接入库,避免  $\triangleright$ 出库再入库的操作,提高效率。
- ➢ 数据库描述:对数据库的描述性说明。

输入完成后,点击测试,如果显示数据库连接成功,点击确定后,该数据源创建成功,并显示在 数据源列表中。

2.2.1.1.1.2.2 修改数据源

选择待修改的数据源,单击操作列表"修改"标签:
输入需要修改的数据信息,点击确定,修改成功。所有字段均支持修改。
1.1.1.3 注意事项
无。
2.2 数据模型准备
2.1 数据模型管理
2.1.1 业务描述

2.2.1.1.1.3 注意事项

# 2.2.2 数据模型准备

2.2.2.1 数据模型管理

# 2.2.2.1.1 业务描述

工作表管理包含3个子模块,本地数据文件,直连表,视图。

导入本地数据文件是根据业务需求从上传文件中导入数据,创建工作表。导入的外部文件支持查 看,修改,追加,赋权,关联,仪表板,删除七种操作。

直连表是根据业务需求从数据库中导入数据表,创建工作表。导入的数据表支持查看,修改,赋 权,查看任务列表,取数,仪表板,删除七种操作。

视图是根据业务需求从配置的直连表中选择相关的表,做逻辑视图,从而实现多表关联。视图支 持查看,修改,赋权,查看任务列表,取数,仪表板,删除七种操作。

### 2.2.2.1.2 操作步骤

2.2.2.1.2.1 新建直连表-非分表

进入数据模型管理页面,单击添加数据模型,弹出支持操作列表,选择【直连表】

2.2.2.1.2.1.1 数据库表新增

点击直连表,进入到直连表配置界面。首先是数据库表新增。

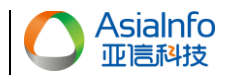

| 🤄 数据模型管理 |          |                               |               |        |           |            |   | ē H |
|----------|----------|-------------------------------|---------------|--------|-----------|------------|---|-----|
|          |          | 1                             | 进行中<br>数据库表新增 | 2 待    | 完成<br>段配置 |            |   |     |
|          | * 归属数据库: | 数据集市 (PG)                     |               | * VE   | 3属业务分类:   | 业务监控       | * |     |
|          | ★ 数据表名称: | public.conv_pro_migration_cnt |               |        |           |            |   |     |
|          | * 中文表名称: | CNOV迁徒应用数据                    |               | * 🔊    | 刘据更新日期:   | 2020-07-12 | Ō |     |
| * 数      | (据表存储类型: | 其他                            | Ŧ             |        | * 汇总表:    | 否          | • |     |
| *        | 是否金库数据:  | 不需要金库认证                       | •             | * 是否用来 | 彩创建客户群:   | 否          | Ŧ |     |
|          | 分表存储类型:  | 不是分表                          | <b>v</b>      |        |           |            |   |     |
|          | * 描述:    | 请输入描述                         |               |        |           |            |   |     |
|          | 用途:      | 请输入用途                         |               |        |           |            |   |     |
|          | 适用客户群:   | 请输入适用客户群                      |               |        |           |            |   |     |
|          | 动态SQL:   | 请输入动态SQL                      |               |        |           |            |   |     |
|          | 说明:      | 1、定义分表时,表名使用"\$"指明            | 分表标示的位置。      |        |           |            |   |     |

- ▶ 归属数据库:选择数据表所在的数据源。列表展示的为数据源管理创建的数据源信息,包括 自己创建的或者被赋权的。
- ▶ 归属业务分类:选择数据表的业务分类。业务分类在业务分类管理中进行创建,用于对直连 表和视图进行分类。
- > 数据表名称: 输入数据表在数据库中的名称。可点击右侧的"点击查询数据表",进行查询。
- ▶ 点击查询数据表:点击该按钮后,弹框中显示该数据库的所有数据表,支持模糊搜索,选择 需要引用的数据表后,点击引用,即可将该数据表名称填入到数据表名称的输入框中。
- ▶ 中文名称:数据表在系统中展示的中文名称。
- ▶ 数据更新日期:点击"设置查询时间",弹出设置数据更新日期输入框。
  - ◆ 选择 ETL 数据库:下方数据日期查询 SQL 中的 SQL 的表所在的数据库。
  - ◆ 数据日期查询 SQL: 该 SQL 查询的为该数据表的最新账期。可直接从该表中的账期字段获得,也可在系统中专门配置一张所有数据表的最新账期值,通过查询该表获得。

注:数据更新日期为必填项,如果该表没有账期字段,可输入查询当前最新事件的字段。

- 数据表存储类型:根据实际的数据表的存储类型进行选择。后期如果需要配置视图,如果2 个工作表的数据表存储类型不一致,会导致视图配置失败。建议统一选择"其他"即可。
- 汇总表:汇总表功能和维度管理中的汇总维度编码结合使用。一般情况下选择否。如果选择 是,需要数据表中的所有维度的数据均为汇总数据,且维度上有汇总标识。汇总表在制作透 视表时,每个维度的值直接为数据表中的值,不按照常规的透视表进行汇聚。
- 是否金库数据:需要和现场的金库进行专门的开发。如果和金库打通,在自助取数的取数任务查看和下载会进行金库验证。该功能需根据现场实际需求改造。默认不进行金库改造。

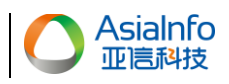

- 是否用来创建客户群:选择为"是",则在客户群洞察-客户群新增的时候,该数据模型则可以出现在数据表选择的弹窗中。
- 分表存储类型:如果数据表不是分表(每天、每周、或每月一张表,或者每个区域一张表), 选择不是分表。如果是分表,参考下面的新建分表章节。
- ▶ 描述:数据表的描述,在数据表查看时会进行展示。
- ▶ 用途:数据表的用途说明。
- ▶ 客户群:数据表的客户群说明。

### 2.2.2.1.2.1.2 字段配置

点击【下一步】进入字段配置页面:

| 已完成         2 |                     |        |       |        | 进行中 字段配置      |                    |    |  |  |
|---------------|---------------------|--------|-------|--------|---------------|--------------------|----|--|--|
| 列             | 字段名称                | 中文字段名称 | 指标分组  | 字段属性   | 新城            | (虚拟字段)上传<br>默认展现方式 | 下载 |  |  |
| 1             | b to_province       | 目的省份   | 默认属性组 | - 维度 ▼ | varchar(20)   | 模糊查询 ▼             |    |  |  |
| 2             | Irom_city           | 出发地市   | 默认属性组 |        | varchar(20)   | 模糊查询 ▼             |    |  |  |
| 3             | 👆 user_cnt          | 迁徒用户数  | 默认雇性组 | 振り     | decimal(64,0) | 数值间隔 ▼             |    |  |  |
| 4             | 🗄 acc_confirmed_num | 确诊用户数  | 默认属性组 | - 指标 - | decimal(64,0) | 数值间隔 ▼             |    |  |  |

- > 字段名称:系统会自动读取该数据表的字段名称。不能进行修改。
- 中文字段名称:如果该工作表在数据库中设置了备注信息,则系统会自动读取该字段的中文 名称。中文名称可进行修改。
- ▶ 指标分组:可对字段进行分组(指标分组信息在指标分组管理中设置)。
- > 字段类型:系统会自动读取每个字段在数据表中的类型,字段类型不可修改。
- 默认展现形式:默认字符串为模糊查询,日期为日期的格式(yyyyMM 还是 yyyy-MM 需要与数据库中的日期格式对应),数字为数据间隔。如果该字段需要配置维度(配置维度的目的:对维度 ID 进行翻译、数据权限控制),选择维度选择,在弹出的维度设置处,选择需要的维度,点击确定后,维度设置完成。
- > 字段模糊方式:默认不模糊。如果需要设置模糊方式,支持左模糊、右模糊、中间模糊、全 模糊。设置模糊后,在数据表查看、制作仪表板、取数任务、下载中均模糊化处理。
- 设置字段含义:如果该直连表存在账期字段,且需要制作和查看时,默认显示最新账期值。 需要将该字段设置为最新调度日期。
- ▶ 是否使用:默认全选。如果某些字段不需要展示,可在该字段后勾选框去掉。
- ▶ 其他列保持默认模式,无法调整。

设置完成后,点击下一步,在弹出的数据保存对话框中,点击确定,直连表配置完成。配置完的

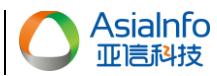

直连表展示在数据模型列表中。

# 2.2.2.1.3 注意事项

1、 单击数据(直连表、文件、数据连接)"创建仪表板"按钮,对应的数据热度等级加 1,与报 表是否保存无关.

2、 "最近更新时间":数据(直连表、文件、数据关联)最近一次的执行时间,例如:文件的修改\ 追加,重新执行都会更新到最新日期

# 2.2.2.2 用户赋权

# 2.2.2.2.1 功能描述

提供数据模型批量赋权功能。

# 2.2.2.2.2 操作步骤

2.2.2.2.2.1 赋权

▶ 单用户赋权

月户赋权 点击某用户对应操作的赋权按钮,勾选未赋权实体中的数据模型,点击 →,确定后即

可增加赋权数据模型;勾选已赋权实体中的数据模型,点击 、,确认后即可删减赋权数据模型。每次点击赋权打开弹窗,会显示用户的已有赋权权限。

▶ 批量赋权

点击"批量授权"按钮,在弹窗中勾选本次要批量授权的用户和数据模型,点击确定 后,列表中会增加新的记录。批量赋权中,针对该次的这批用户,只能赋权相同的数据模型 权限。

且如果存在某用户之前已被赋权,该用户将会被按照当前规则重新赋权,注意不是在原 先基础上新增而是将原先权限清空后重新赋予当前配置权限。

每次打开批量赋权,不会记住上次操作记录。

# 2.2.2.2.3 注意事项

无。